### Instructions for Submitting Checks and Securities in Docupace

For standalone checks received for an existing client follow steps 1 – 15 (pg. 1-7).

For standalone physical securities received for an existing client follow steps 1 - 15 (pg. 7 - 13)

For checks or physical securities received for a new client follow steps 1 - 14 (pg. 13 – 19)

To run reports of check or securities blotters for reference follow steps 1 - 4 (pg. 19 - 20)

# Standalone check received for an existing client

**1)** To blotter a check for an existing client with no additional paperwork begin in New – Starting Point. (In case of a split check, such as for a 401k contribution for multiple participants, it can be blottered in the employer-level client folder with a list of participants attached or listed in the Notes box. A split check for a 529 contribution can be blottered in one 529 account with the second account referenced in the Notes box.)

|            |              |             | + Exp        | <ul> <li>A Starting Point</li> <li>O Upload File</li> </ul> | resh 🕇 G  |
|------------|--------------|-------------|--------------|-------------------------------------------------------------|-----------|
| Advisor ID | Advisor Name | Creator     | Work Item Id | Create Work Item                                            | Validatio |
| °S003      | REP3         | jason_allen | 16258        | Client Folder<br>Client Subfolder                           |           |
| PS123      | REP          | jason_allen | 15631        | Client Documents                                            |           |
| 0120       |              |             |              | Advisor Office Folder<br>Advisor Office Documents           |           |
|            |              |             |              | Unindexed Documents                                         |           |
|            |              |             |              | Labels                                                      |           |

#### **2)** Select the Money Desk tile.

|              |          |                 | What do you | want to do? |            |                            |
|--------------|----------|-----------------|-------------|-------------|------------|----------------------------|
| Account Trar | nsfer    | Account Service | Trade       | Desk        | Money Desk | Account Maintenance Update |
|              |          | Ne              | w Account   | Compliance  |            |                            |
|              |          |                 |             |             |            |                            |
| 1            | Money De | sk              |             |             |            |                            |

**3)** Then select the Existing Client tile.

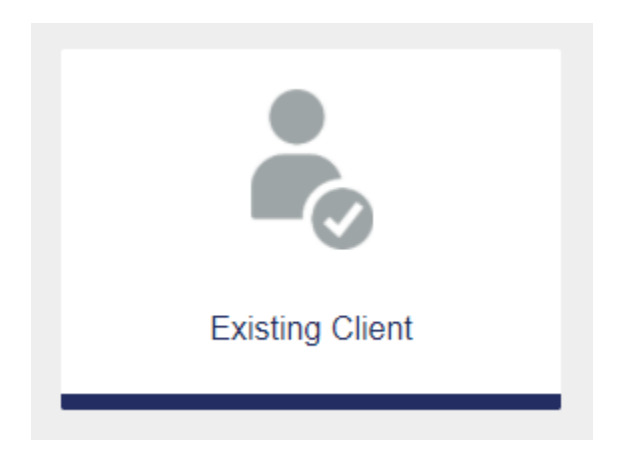

**4)** Choose the existing client from all clients provided or use the search fields on the left side to find the client.

| Default          | ~             | Click              | on a recor    | d below to se | elect:          |               |             |                      |                       |                    |                     |                  |              |                |                  | Show       | 15 🗸 entries        |
|------------------|---------------|--------------------|---------------|---------------|-----------------|---------------|-------------|----------------------|-----------------------|--------------------|---------------------|------------------|--------------|----------------|------------------|------------|---------------------|
| Clear            | C Refresh     |                    |               |               |                 |               |             |                      | Rep                   |                    |                     |                  |              |                |                  |            |                     |
| Full name search |               |                    | First<br>Name | Last Name     | Company<br>Name | SSN<br>Masked | Rep<br>Code | Advisor Last<br>Name | Advisor First<br>Name | Advisor Rep<br>SSN | Advisor OSJ<br>Code | Business<br>Type | Last<br>Note | Client<br>Type | Client<br>Status | User       | Group               |
| Full name search |               | F                  | RIMARY        | CLIENT        |                 | XXXXX9999     | PS003       | REP3                 | PS                    | XXXXX3333          |                     | BD/RIA           |              | Person         | Active           | becca_metz | CLIENT<br>HOUSEHOLD |
| TIN/SSN          |               |                    |               |               |                 |               |             |                      |                       |                    |                     |                  |              |                |                  |            |                     |
| TIN/SSN          |               |                    |               |               |                 |               |             |                      |                       |                    |                     |                  |              |                |                  |            |                     |
| Last Name        | begins with 👻 |                    |               |               |                 |               |             |                      |                       |                    |                     |                  |              |                |                  |            |                     |
| client           |               |                    |               |               |                 |               |             |                      |                       |                    |                     |                  |              |                |                  |            |                     |
| First Name       |               |                    |               |               |                 |               |             |                      |                       |                    |                     |                  |              |                |                  |            |                     |
| First Name       | r             | <u>.</u>           |               |               |                 |               |             |                      |                       |                    |                     |                  |              |                |                  |            |                     |
|                  |               |                    |               |               |                 |               |             |                      |                       |                    |                     |                  |              |                |                  |            |                     |
| Brokerage        | Individual    | Brokerag<br>Retail | je - PEF      | RSHING        |                 |               |             |                      | PRIMARY               | CLIENT             | PS003               | REP3             | PS           | )              | 000003333        |            | becca_metz          |

# **5)** Choose the existing account the check is being deposited to or click New Client Subfolder if the account does not appear.

| New Client Subfold       | ler                              |                         |                                            |                     |              |                      |                   |              |                 |             |                      |                       |                        | Show 10             | ✓ entries   |
|--------------------------|----------------------------------|-------------------------|--------------------------------------------|---------------------|--------------|----------------------|-------------------|--------------|-----------------|-------------|----------------------|-----------------------|------------------------|---------------------|-------------|
|                          |                                  |                         |                                            |                     |              |                      | Client Folder Rep |              |                 |             |                      |                       |                        |                     |             |
| Client<br>Subfolder Type | Registration<br>Type             | Product<br>Type         | Vendor/Custodian                           | Account #           | Last<br>Note | Other<br>Description | First<br>Name     | Last<br>Name | Company<br>Name | Rep<br>Code | Advisor Last<br>Name | Advisor First<br>Name | Advisor Rep A<br>SSN ( | Advisor OSJ<br>Code | User        |
| Direct Business          | IRA - Traditional                | Direct - Mutual<br>Fund | FIDELITY ADVISORS                          | 7123682594IA        |              |                      | PRIMARY           | CLIENT       |                 | PS003       | REP3                 | PS                    | XXXXXX3333             |                     | jason_allen |
| Direct Business          | Money Purchase<br>Plan           | Direct - Mutual<br>Fund | FIDELITY ADVISORS                          | OK1234567890        |              |                      | PRIMARY           | CLIENT       |                 | PS003       | REP3                 | PS                    | XXXXXX3333             |                     | jason_allen |
| Direct Business          | Individual 401(k) -<br>Employer  | Direct - Mutual<br>Fund | JACKSON NATIONAL LIFE<br>INSURANCE COMPANY | PS123-<br>000112345 |              |                      | PRIMARY           | CLIENT       |                 | PS003       | REP3                 | PS                    | XXXXXX3333             |                     | ps.rep      |
| Direct Business          | Partnership                      | Direct - Mutual<br>Fund | AMERICAN FUNDS                             | PS123578951         |              |                      | PRIMARY           | CLIENT       |                 | PS003       | REP3                 | PS                    | XXXXXX3333             |                     | becca_metz  |
| Brokerage                | Individual                       | Brokerage -<br>Retail   | PERSHING                                   |                     |              |                      | PRIMARY           | CLIENT       |                 | PS003       | REP3                 | PS                    | XXXXXX3333             |                     | becca_metz  |
| Direct Business          | 401(k) - Roth<br>Participant     | Direct - Mutual<br>Fund | FIDELITY ADVISORS                          |                     |              |                      | PRIMARY           | CLIENT       |                 | PS003       | REP3                 | PS                    | XXXXXX3333             |                     | jason_allen |
| Direct Business          | 401(k) - Inherited<br>Individual | Direct - Mutual<br>Fund | JACKSON NATIONAL LIFE<br>INSURANCE COMPANY |                     |              |                      | PRIMARY           | CLIENT       |                 | PS003       | REP3                 | PS                    | XXXXXX3333             |                     | jason_allen |
| Direct Business          | Individual                       | Direct - Mutual<br>Fund | JACKSON NATIONAL LIFE<br>INSURANCE COMPANY |                     |              |                      | PRIMARY           | CLIENT       |                 | PS003       | REP3                 | PS                    | XXXXXX3333             |                     | jason_allen |
| Brokerage                | Individual                       | Brokerage -<br>Retail   | PERSHING                                   |                     |              |                      | PRIMARY           | CLIENT       |                 | PS003       | REP3                 | PS                    | XXXXXX3333             |                     | ps.rep3     |
| Direct Business          | Individual                       | Direct - Mutual<br>Fund | FIDELITY ADVISORS                          |                     |              |                      | PRIMARY           | CLIENT       |                 | PS003       | REP3                 | PS                    | XXXXX3333              |                     | jason_allen |
|                          |                                  |                         |                                            |                     |              |                      |                   |              |                 |             |                      |                       | Showing 1 to 10        | Previou             | s Next      |

#### 6) Click No State Required

| State | *                 |
|-------|-------------------|
|       | No State Required |

7) Review the summary and click Create Work Item.

|               |               |                 |            |          | R                    | eview summa           | ry before crea    | ting Work Ite            | em                   |                |               |                   |            |                  |
|---------------|---------------|-----------------|------------|----------|----------------------|-----------------------|-------------------|--------------------------|----------------------|----------------|---------------|-------------------|------------|------------------|
|               |               |                 |            |          |                      |                       |                   |                          |                      |                |               |                   |            |                  |
| Selected f    | olders        |                 |            |          |                      |                       |                   |                          |                      |                |               |                   |            |                  |
|               |               |                 |            |          |                      | Rep                   |                   |                          |                      |                |               |                   |            |                  |
| First<br>Name | Last<br>Name  | Company<br>Name | SSN Masked | Rep Code | Advisor Last<br>Name | Advisor First<br>Name | Advisor Rep SSN   | Advisor OSJ<br>Code      | Business Type        | Last Note      | Client Type   | Client Status     | User       | Group            |
| PRIMARY       | CLIENT        |                 | XXXXX9999  | PS003    | REP3                 | PS                    | XXXXXX3333        |                          | BD/RIA               |                | Person        | Active            | becca_metz | CLIENT HOUSEHOLD |
| Options S     | oloctod       |                 |            |          |                      |                       |                   |                          |                      |                |               |                   |            |                  |
| Options of    | CIECIEU       |                 |            |          |                      |                       |                   |                          |                      |                |               |                   |            |                  |
|               |               |                 |            |          |                      | Client info           | rmation PRIMAR    | Y CLIENT                 |                      |                |               |                   |            |                  |
|               |               |                 |            |          |                      | Selected Re           | PS003             |                          |                      |                |               |                   |            |                  |
|               |               |                 |            |          |                      | Selected Busine       | ss Type Account   | Maintenance Updat        | e                    |                |               |                   |            |                  |
|               |               |                 |            |          | Selected Spons       | sor/Custodian from A  | Account PERSHI    | ١G                       |                      |                |               |                   |            |                  |
|               |               |                 |            |          | Selected             | Product Type from A   | Account Brokerag  | e - Retail               |                      |                |               |                   |            |                  |
|               |               |                 |            |          | Selected Reg         | istration Type from A | Account Individua | I                        |                      |                |               |                   |            |                  |
|               |               |                 |            |          |                      |                       |                   |                          |                      |                |               |                   |            | Create Work Item |
| L             |               |                 |            |          |                      |                       |                   |                          |                      |                |               |                   |            |                  |
| Optional Fo   | orms          |                 |            |          |                      |                       |                   |                          |                      |                |               |                   |            |                  |
| Form Na       | ne            |                 |            |          | Form Num             | ber                   | Description       |                          |                      |                |               |                   |            |                  |
| ACH AUTH      | ORIZATION A   | GREEMENT INS    |            |          | FRM-ACH              |                       | Used to establi   | sh electronic transfer b | etween a Pershing re | tail brokerage | account and a | client bank accou | nt.        |                  |
| AFFIDAVI      | F OF DOMICILE |                 |            |          | FRM-AFFDO            | DM-9-09               |                   |                          |                      |                |               |                   |            |                  |
| BROKERA       | GE ACCOUNT    | ADDENDUM        |            |          | Addendum f           | or Brokerage Accounts |                   |                          |                      |                |               |                   |            |                  |
| CANADA        | TAX TREATY ?  | HYBRID ENTITY N | R303       |          | NR303                |                       |                   |                          |                      |                |               |                   |            |                  |

8) To add a copy of the check, click Add Documents – Unindexed Documents

| Client W                          | ork Item                             |         |                        |                               |                                |                               |                             |                              |                         |                          |                    |                        |             |                         |                          |                                         |                        |                   |                      | ≣w                  | 'i Notes 💄 Get .     | Icore Data         |
|-----------------------------------|--------------------------------------|---------|------------------------|-------------------------------|--------------------------------|-------------------------------|-----------------------------|------------------------------|-------------------------|--------------------------|--------------------|------------------------|-------------|-------------------------|--------------------------|-----------------------------------------|------------------------|-------------------|----------------------|---------------------|----------------------|--------------------|
|                                   |                                      |         |                        |                               |                                |                               |                             | Client Ac                    | count                   |                          |                    |                        |             |                         |                          |                                         |                        |                   |                      |                     |                      |                    |
| Work<br>Item<br>ID                | Request Type                         | Account | Client Folder<br>Group | Client<br>Folder Last<br>Name | Client<br>Folder First<br>Name | Client Folder<br>Company Name | Client Folder<br>SSN Masked | Client<br>Folder Rep<br>Code | Advisor<br>Last<br>Name | Advisor<br>First<br>Name | Advisor<br>Rep SSN | Advisor<br>OSJ<br>Code | Rep<br>Code | Advisor<br>Last<br>Name | Advisor<br>First<br>Name | Advisor<br>Rep SSN                      | Advisor<br>OSJ<br>Code | Request<br>Status | SLA<br>Start<br>Time | SLA<br>Stop<br>Time | Error<br>Description | Jaccomo<br>Checked |
| 16640                             | Account<br>Maintenance<br>Update     |         | CLIENT HOUSEHOLD       | CLIENT                        | PRIMARY                        |                               | XXXXXX9999                  | PS003                        | REP3                    | PS                       | X0000X3333         |                        | PS003       | REP3                    | PS                       | XXXXXXXXXXXXXXXXXXXXXXXXXXXXXXXXXXXXXXX |                        | Indexed           | 12/21/20<br>11:38 AM |                     |                      |                    |
| + Add Doc<br>Unindex<br>Client Do | uments +<br>ed Documents<br>ocuments |         |                        |                               | Þ                              |                               |                             |                              |                         |                          |                    |                        |             |                         |                          |                                         |                        |                   |                      |                     |                      |                    |
| Form Fr                           | om Library                           |         |                        |                               |                                | Form Nur                      | aber                        |                              |                         | Description              |                    |                        |             |                         |                          |                                         |                        |                   |                      |                     |                      |                    |

**9)** Drag a copy of the check into the Drag & Drop box or click on Upload to find a copy of the image on your computer and click Save in the upper right corner.

| Daamoond 7 YOK HEIT FT0038            |                                               |                                                                                                    |
|---------------------------------------|-----------------------------------------------|----------------------------------------------------------------------------------------------------|
| · · · · · · · · · · · · · · · · · · · | Details                                       |                                                                                                    |
| Details                               | Batch ID<br>Scanning Station<br>Image Content | Scanning Station         *           Opbaat         *           Price upbaad was successful!         *           Drag & Drop image here. It MUST be located in the boxt         * |
|                                       | Document Tools                                | ■ Update Document ± Apply                                                                                                    |
|                                       |                                               |                                                                                                    |

**10)** The check image will appear with the details section on the left.

| Dashboard / Work Item #16640 / Client Documents | #143708 / Details         |                                                        |                | ±                                             | Save 🛓 Save and Close 🗰 Cancel |
|-------------------------------------------------|---------------------------|--------------------------------------------------------|----------------|-----------------------------------------------|--------------------------------|
|                                                 | Details                   |                                                        | Document #1437 | 13708                                         | 20×                            |
| ×.                                              |                           |                                                        |                | 🔼 🔽 Page: 1 of 1 🕐 🗃 🖬 🛃 Automatic Zoom 8 🖨 📕 |                                |
| Details                                         | Upload File               | Drag & Drop image here. It MUST be located in the boxt |                | Test Doc                                      |                                |
| Subfolder 1                                     |                           |                                                        |                |                                               |                                |
| Notes History                                   | Business Type *           | BD/RIA *                                               |                |                                               |                                |
| Check Allocations                               | Document Type *           | Unindexed                                              |                |                                               |                                |
|                                                 | Document Review<br>Status | - × *                                                  |                |                                               |                                |
|                                                 | Document Date             | MM/DD/YYYY                                             |                |                                               |                                |
|                                                 | Form Name                 |                                                        |                |                                               |                                |
|                                                 | Form                      | Form                                                   |                |                                               |                                |
|                                                 | Description               |                                                        |                |                                               |                                |
|                                                 | Notes                     |                                                        |                |                                               |                                |
|                                                 | Check Number              | 0                                                      |                |                                               |                                |
|                                                 | Check Amount              | •                                                      |                |                                               |                                |
|                                                 | Purpose of Check          | Purpose of Check 🔹 🕈                                   |                |                                               |                                |
|                                                 | Name Of Security          |                                                        |                |                                               |                                |
|                                                 | Certificate Number        | 0                                                      |                |                                               |                                |
|                                                 |                           | A                                                      | -              |                                               |                                |

**11)** Business Type will default to BD/RIA. Document type is required and **Check** should always be selected to blotter a check.

| Upload File               | Upload             |                                         | $\geq$ |
|---------------------------|--------------------|-----------------------------------------|--------|
|                           | Drag & Dro<br>box! | o image here. It MUST be located in the |        |
| Business Type *           | BD/RIA             |                                         | ٣      |
| Document Type *           | Check              |                                         | *      |
| Document Review<br>Status | -                  | ×                                       | ٣      |

**12)** Fill in the Check Number, Check Amount, Purpose of Check, Date Advisor Received, Date Advisor Forwarded, and Advisor Forwarded To fields.

|                        |                           | /       | 8 | TXT |    |
|------------------------|---------------------------|---------|---|-----|----|
| Check Number           | 123                       |         | 0 |     |    |
| Check Amount           | 500                       |         | 0 |     |    |
| Purpose of Check       | Deposit                   | × *     | 0 |     |    |
|                        |                           |         | A |     |    |
| Name Of Security       |                           |         |   |     |    |
| Certificate Number     |                           |         | 0 |     |    |
| Number of Shares       |                           |         | 0 |     |    |
| Approximate Share      |                           |         | 0 |     |    |
| Value                  |                           |         |   |     |    |
| Date Advisor Received  | 12/20/2020                | i       | 0 |     |    |
| Date Advisor           | 12/20/2020 11:44AM        | <b></b> | 0 |     |    |
| Forwarded              |                           |         |   |     |    |
| Advisor Forwarded To   | Advisor Forwarded To      | *       | 0 |     |    |
| Date Field OSJ         | Ι                         |         |   |     | Q, |
| Received               | MES INVESTMENT MANAGEMENT |         |   |     |    |
| Date Field OSJ         | NATIONWIDE                |         |   |     |    |
| Forwarded              | OTHER                     |         |   |     |    |
| Field OSJ Forwarded To | PACIFIC LIFE              |         |   |     |    |
|                        | PERSHING                  |         |   |     |    |
| Date Back Office       | PRINCIPAL FUNDS           |         |   |     |    |
| Received               | PRUDENTIAL                |         |   |     |    |
| Date Back Office       | PRIDENTIAL MUTUAL FUNDS   |         |   |     | -  |
| Forwarded              |                           |         |   |     |    |

**13)** Click Save and Close.

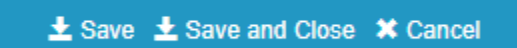

#### 14) Click Send for Review.

| Pending Advisor Review |                 | 4     | Actions 🗸 |            |
|------------------------|-----------------|-------|-----------|------------|
|                        | Send for Review | Merge | Archive   | Re-Process |

**15)** The check has been blottered and sent for Operations Review.

| Request Type                  | Client Last<br>Name | SLA Start            | Advisor<br>Name | Advisor<br>ID | Account # | Creator | Work Ite<br>Id | em<br>T | Last<br>Modified | Task Name         | SLA<br>Status | Request Status | Validation Message             | Assigned to | Node Name   |
|-------------------------------|---------------------|----------------------|-----------------|---------------|-----------|---------|----------------|---------|------------------|-------------------|---------------|----------------|--------------------------------|-------------|-------------|
| Account Maintenance<br>Update | CLIENT              | 12/21/20 11:38<br>AM | REP3            | PS003         |           | ps.rep3 | 16640          |         |                  | Operations Review | IGO           | IGO            | Documents added on<br>12/21/20 |             | Pre-Review4 |

# Standalone security received for an existing client

**1)** To blotter a security for an existing client with no additional paperwork begin in New – Starting Point.

|            |              |             | + Exp        | <ul> <li>♠ Starting Point</li> <li>④ Upload File</li> </ul> | resh 🕇 G  |
|------------|--------------|-------------|--------------|-------------------------------------------------------------|-----------|
| Advisor ID | Advisor Name | Creator     | Work Item Id | Create Work Item                                            | Validatio |
| °S003      | REP3         | jason_allen | 16258        | Client Folder<br>Client Subfolder                           |           |
| PS123      | REP          | jason_allen | 15631        | Client Documents                                            |           |
|            |              |             |              | Advisor Office Folder<br>Advisor Office Documents           |           |
|            |              |             |              | Unindexed Documents                                         |           |
|            |              |             |              | Labels                                                      |           |

2) Select the Money Desk tile.

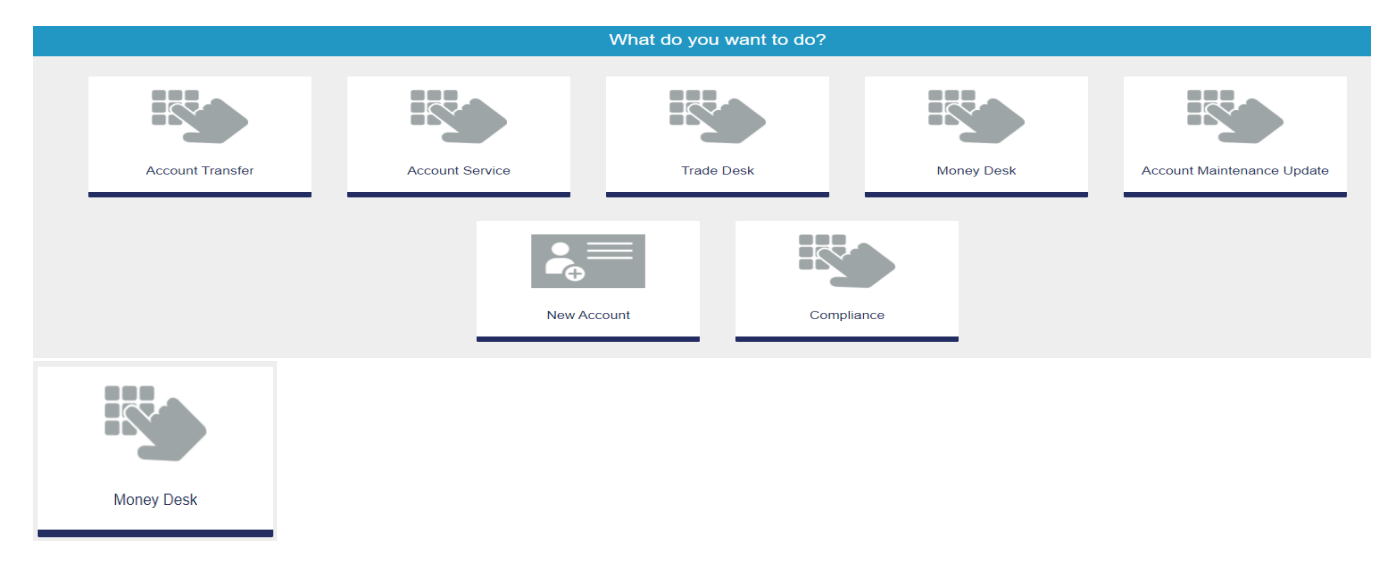

**3)** Then select the Existing Client tile.

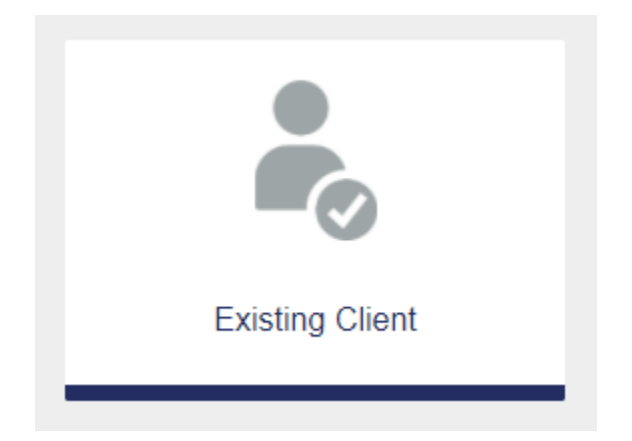

**4)** Choose the existing client from all clients provided or use the search fields on the left side to find the client.

| Default          | ~             | ^ Click           | on a reco     | rd below to se | elect:          |               |             |                      |                       |                    |                     |                  |              |                |                  | Show       | 15 🗸 entries        |
|------------------|---------------|-------------------|---------------|----------------|-----------------|---------------|-------------|----------------------|-----------------------|--------------------|---------------------|------------------|--------------|----------------|------------------|------------|---------------------|
| Clear            | C Refresh     |                   |               |                |                 |               |             |                      | Rep                   |                    |                     |                  |              |                |                  |            |                     |
| Full name search |               |                   | First<br>Name | Last Name      | Company<br>Name | SSN<br>Masked | Rep<br>Code | Advisor Last<br>Name | Advisor First<br>Name | Advisor Rep<br>SSN | Advisor OSJ<br>Code | Business<br>Type | Last<br>Note | Client<br>Type | Client<br>Status | User       | Group               |
| Full name search |               |                   | PRIMARY       | CLIENT         |                 | XXXXX99999    | PS003       | REP3                 | PS                    | XXXXX3333          |                     | BD/RIA           |              | Person         | Active           | becca_metz | CLIENT<br>HOUSEHOLD |
| TIN/SSN          |               |                   |               |                |                 |               |             |                      |                       |                    |                     |                  |              |                |                  |            |                     |
| TIN/SSN          |               |                   |               |                |                 |               |             |                      |                       |                    |                     |                  |              |                |                  |            |                     |
| Last Name        | begins with + |                   |               |                |                 |               |             |                      |                       |                    |                     |                  |              |                |                  |            |                     |
| client           |               |                   |               |                |                 |               |             |                      |                       |                    |                     |                  |              |                |                  |            |                     |
| First Name       |               |                   |               |                |                 |               |             |                      |                       |                    |                     |                  |              |                |                  |            |                     |
| First Name       |               |                   |               |                |                 |               |             |                      |                       |                    |                     |                  |              |                |                  |            |                     |
|                  |               | - 1               |               |                |                 |               |             |                      |                       |                    |                     |                  |              |                |                  |            |                     |
|                  |               |                   |               |                |                 |               |             |                      |                       |                    |                     |                  |              |                |                  |            |                     |
| Brokerage        | Individual    | Brokera<br>Retail | ige - PEF     | RSHING         |                 |               |             |                      | PRIMARY C             | LIENT              | PS003               | REP3             | PS           | x              | XXXX3333         |            | becca_metz          |

**5)** Choose the existing account the security is being deposited to or click New Client Subfolder if the account does not appear.

| New Client Subfold       | or                               |                         |                                            |                     |              |                      |               |              |                 |             |                      |                       |                    | Show 10             | ~ entries   |
|--------------------------|----------------------------------|-------------------------|--------------------------------------------|---------------------|--------------|----------------------|---------------|--------------|-----------------|-------------|----------------------|-----------------------|--------------------|---------------------|-------------|
|                          |                                  |                         |                                            |                     |              |                      |               | Client Fol   | der             |             |                      | Rep                   |                    |                     |             |
| Client<br>Subfolder Type | Registration<br>Type             | Product<br>Type         | Vendor/Custodian                           | Account #           | Last<br>Note | Other<br>Description | First<br>Name | Last<br>Name | Company<br>Name | Rep<br>Code | Advisor Last<br>Name | Advisor First<br>Name | Advisor Rep<br>SSN | Advisor OSJ<br>Code | User        |
| Direct Business          | IRA - Traditional                | Direct - Mutual<br>Fund | FIDELITY ADVISORS                          | 7123682594IA        |              |                      | PRIMARY       | CLIENT       |                 | PS003       | REP3                 | PS                    | XXXXX3333          |                     | jason_allen |
| Direct Business          | Money Purchase<br>Plan           | Direct - Mutual<br>Fund | FIDELITY ADVISORS                          | OK1234567890        |              |                      | PRIMARY       | CLIENT       |                 | PS003       | REP3                 | PS                    | XXXXX3333          |                     | jason_allen |
| Direct Business          | Individual 401(k) -<br>Employer  | Direct - Mutual<br>Fund | JACKSON NATIONAL LIFE<br>INSURANCE COMPANY | PS123-<br>000112345 |              |                      | PRIMARY       | CLIENT       |                 | PS003       | REP3                 | PS                    | XXXXX3333          |                     | ps.rep      |
| Direct Business          | Partnership                      | Direct - Mutual<br>Fund | AMERICAN FUNDS                             | PS123578951         |              |                      | PRIMARY       | CLIENT       |                 | PS003       | REP3                 | PS                    | XXXXX33333         |                     | becca_metz  |
| Brokerage                | Individual                       | Brokerage -<br>Retail   | PERSHING                                   |                     |              |                      | PRIMARY       | CLIENT       |                 | PS003       | REP3                 | PS                    | XXXXX3333          |                     | becca_metz  |
| Direct Business          | 401(k) - Roth<br>Participant     | Direct - Mutual<br>Fund | FIDELITY ADVISORS                          |                     |              |                      | PRIMARY       | CLIENT       |                 | PS003       | REP3                 | PS                    | XXXXX3333          |                     | jason_allen |
| Direct Business          | 401(k) - Inherited<br>Individual | Direct - Mutual<br>Fund | JACKSON NATIONAL LIFE<br>INSURANCE COMPANY |                     |              |                      | PRIMARY       | CLIENT       |                 | PS003       | REP3                 | PS                    | XXXXX3333          |                     | jason_allen |
| Direct Business          | Individual                       | Direct - Mutual<br>Fund | JACKSON NATIONAL LIFE<br>INSURANCE COMPANY |                     |              |                      | PRIMARY       | CLIENT       |                 | PS003       | REP3                 | PS                    | XXXXX3333          |                     | jason_allen |
| Brokerage                | Individual                       | Brokerage -<br>Retail   | PERSHING                                   |                     |              |                      | PRIMARY       | CLIENT       |                 | PS003       | REP3                 | PS                    | XXXXX3333          |                     | ps.rep3     |
| Direct Business          | Individual                       | Direct - Mutual<br>Fund | FIDELITY ADVISORS                          |                     |              |                      | PRIMARY       | CLIENT       |                 | PS003       | REP3                 | PS                    | XXXXX3333          |                     | jason_allen |
|                          |                                  |                         |                                            |                     |              |                      |               |              |                 |             |                      |                       | Showing 1 to 1     | 0 Previou           | s Next      |

#### 6) Click No State Required

| State | •                 |
|-------|-------------------|
|       | No State Required |

#### 7) Review the work item and click Create Work Item.

|               | Review summary before creating Work Item |                 |            |          |                      |                          |                  |                          |                      |                |                 |                    |           |                    |
|---------------|------------------------------------------|-----------------|------------|----------|----------------------|--------------------------|------------------|--------------------------|----------------------|----------------|-----------------|--------------------|-----------|--------------------|
| _             |                                          |                 |            |          |                      |                          |                  |                          |                      |                |                 |                    |           |                    |
| Selected fo   | olders                                   |                 |            |          |                      |                          |                  |                          |                      |                |                 |                    |           |                    |
|               |                                          |                 |            |          |                      | Rep                      |                  |                          |                      |                |                 |                    |           |                    |
| First<br>Name | Last<br>Name                             | Company<br>Name | SSN Masked | Rep Code | Advisor Last<br>Name | Advisor First<br>Name    | Advisor Rep SSN  | Advisor OSJ<br>Code      | Business Type        | Last Note      | Client Type     | Client Status      | User      | Group              |
| PRIMARY       | CLIENT                                   |                 | XXXXX9999  | PS003    | REP3                 | PS                       | XXXXX3333        |                          | BD/RIA               |                | Person          | Active             | becca_met | Z CLIENT HOUSEHOLD |
| Options Se    | elected                                  |                 |            |          |                      |                          |                  |                          |                      |                |                 |                    |           |                    |
|               |                                          |                 |            |          |                      | Client infor             | mation PRIMAR    | Y CLIENT                 |                      |                |                 |                    |           |                    |
|               |                                          |                 |            |          |                      | Selected Rep             | Code PS003       |                          |                      |                |                 |                    |           |                    |
|               |                                          |                 |            |          |                      | Selected Busines         | s Type Account   | Maintenance Updat        | e                    |                |                 |                    |           |                    |
|               |                                          |                 |            |          | Selected Spo         | nsor/Custodian from A    | count PERSHI     | NG                       |                      |                |                 |                    |           |                    |
|               |                                          |                 |            |          | Selecte              | ed Product Type from A   | ccount Brokera   | e - Retail               |                      |                |                 |                    |           |                    |
|               |                                          |                 |            |          | Selected Re          | egistration Type from A  | ccount Individua | I                        |                      |                |                 |                    |           |                    |
|               |                                          |                 |            |          |                      |                          |                  |                          |                      |                |                 |                    |           | Create Work Item   |
|               |                                          |                 |            |          |                      |                          |                  |                          |                      |                |                 |                    |           |                    |
| Optional Fo   | orms                                     |                 |            |          |                      |                          |                  |                          |                      |                |                 |                    |           |                    |
| Form Nar      | ne                                       |                 |            |          | Form Nu              | imber                    | Description      |                          |                      |                |                 |                    |           |                    |
| ACH AUTH      | IORIZATION A                             | GREEMENT INS    |            |          | FRM-ACH              | ł                        | Used to establ   | sh electronic transfer b | etween a Pershing re | tail brokerage | e account and a | client bank accour | nt.       |                    |
| AFFIDAVIT     | F OF DOMICILE                            |                 |            |          | FRM-AFF              | DOM-9-09                 |                  |                          |                      |                |                 |                    |           |                    |
| BROKERA       | GE ACCOUNT                               | ADDENDUM        |            |          | Addendur             | n for Brokerage Accounts |                  |                          |                      |                |                 |                    |           |                    |
| CANADA T      | TAX TREATY ?                             | HYBRID ENTITY N | R303       |          | NR303                |                          |                  |                          |                      |                |                 |                    |           |                    |

#### 8) To add a copy of the security, click Add Documents – Unindexed Documents

| Client W           | ork Item                         |         |                        |                               |                                |                               |                             |                              |                         |                          |                    |                        |             |                         |                          |                                        |                        |                   |                      | ≣w                  | Notes 💄 Get J        | Icore Data         |
|--------------------|----------------------------------|---------|------------------------|-------------------------------|--------------------------------|-------------------------------|-----------------------------|------------------------------|-------------------------|--------------------------|--------------------|------------------------|-------------|-------------------------|--------------------------|----------------------------------------|------------------------|-------------------|----------------------|---------------------|----------------------|--------------------|
|                    |                                  |         |                        |                               |                                |                               |                             | Client Ac                    | count                   |                          |                    |                        |             |                         |                          |                                        |                        |                   |                      |                     |                      |                    |
| Work<br>Item<br>ID | Request Type                     | Account | Client Folder<br>Group | Client<br>Folder Last<br>Name | Client<br>Folder First<br>Name | Client Folder<br>Company Name | Client Folder<br>SSN Masked | Client<br>Folder Rep<br>Code | Advisor<br>Last<br>Name | Advisor<br>First<br>Name | Advisor<br>Rep SSN | Advisor<br>OSJ<br>Code | Rep<br>Code | Advisor<br>Last<br>Name | Advisor<br>First<br>Name | Advisor<br>Rep SSN                     | Advisor<br>OSJ<br>Code | Request<br>Status | SLA<br>Start<br>Time | SLA<br>Stop<br>Time | Error<br>Description | Jaccomo<br>Checked |
| 16640              | Account<br>Maintenance<br>Update |         | CLIENT HOUSEHOLD       | CLIENT                        | PRIMARY                        |                               | XXXXXX9999                  | PS003                        | REP3                    | PS                       | X0000(3333         |                        | PS003       | REP3                    | PS                       | XXXXXXXXXXXXXXXXXXXXXXXXXXXXXXXXXXXXXX |                        | Indexed           | 12/21/20<br>11:38 AM |                     |                      |                    |
| + Add Doc          | uments 🗸                         |         |                        |                               |                                |                               |                             |                              |                         |                          |                    |                        |             |                         |                          |                                        |                        |                   |                      |                     |                      |                    |
| Client D           | ocuments                         |         |                        |                               | b                              |                               |                             |                              |                         |                          |                    |                        |             |                         |                          |                                        |                        |                   |                      |                     |                      |                    |
| Form Fr            | om Library                       |         |                        |                               |                                | Form Nur                      | nber                        |                              |                         | Description              |                    |                        |             |                         |                          |                                        |                        |                   |                      |                     |                      |                    |

**9)** Drag a copy of the security into the Drag & Drop box or click on Upload to find a copy of the image on your computer and click Save in the upper right corner.

| Dashboard / Work Item #16659          |                                               | ± Save 🛪 Cancel           |
|---------------------------------------|-----------------------------------------------|---------------------------|
| · · · · · · · · · · · · · · · · · · · | Details                                       |                           |
| Defails                               | Batch ID<br>Scanning Station<br>Image Content | Scanning Station          |
|                                       | Document Tools                                | ■ Update Document ± Apoly |
|                                       |                                               |                           |

**10)** The security image will appear with the details section on the left.

| Dashboard / Work Item #16640 / | Client Documents #1 | 43708 / Details           |                                                        |        |           |               |        |        |             |           | ± Save | e 🛓 Save and Close 🗶 Cance |
|--------------------------------|---------------------|---------------------------|--------------------------------------------------------|--------|-----------|---------------|--------|--------|-------------|-----------|--------|----------------------------|
|                                |                     | Details                   |                                                        | Docume | nt #14370 | 08            |        |        |             |           |        | 2°C*                       |
|                                |                     |                           |                                                        |        | <b>E</b>  | 🔼 🔽 Page: 1 c | of 1 C | 8 🗉    | Automatic 2 | (oom 8) 🤤 |        |                            |
| Details                        |                     | Upload File               | Drag & Drop image here. It MUST be located in the boxt |        |           |               |        | Test D | oc          |           |        |                            |
| Subfolder                      | 0                   |                           | 2000                                                   |        |           |               |        |        |             |           |        |                            |
| Notes History                  |                     | Business Type             | BDROA                                                  |        |           |               |        |        |             |           |        |                            |
| Check Allocations              |                     | Document Type *           | Unindexed *                                            |        |           |               |        |        |             |           |        |                            |
|                                |                     | Document Review<br>Status | - × *                                                  |        |           |               |        |        |             |           |        |                            |
|                                |                     | Document Date             | MM/DD/YYYY                                             |        |           |               |        |        |             |           |        |                            |
|                                |                     | Form Name                 |                                                        |        |           |               |        |        |             |           |        |                            |
|                                |                     | Form                      | Form                                                   |        |           |               |        |        |             |           |        |                            |
|                                |                     | Description               |                                                        |        |           |               |        |        |             |           |        |                            |
|                                |                     | Notes                     |                                                        |        |           |               |        |        |             |           |        |                            |
|                                |                     | Check Number              | 0                                                      |        |           |               |        |        |             |           |        |                            |
|                                |                     | Check Amount              | 0                                                      |        |           |               |        |        |             |           |        |                            |
|                                |                     | Purpose of Check          | Purpose of Check                                       |        |           |               |        |        |             |           |        |                            |
|                                |                     | Name Of Security          | 0                                                      |        |           |               |        |        |             |           |        |                            |
|                                |                     | Certificate Number        | 0                                                      |        |           |               |        |        |             |           |        |                            |
|                                |                     |                           | 0                                                      |        |           |               |        |        |             |           |        |                            |

**11)** Business Type will default to BD/RIA. Document type is required and **Security** should always be selected to blotter a security.

| Details                   |                                                        |   |
|---------------------------|--------------------------------------------------------|---|
| Upload File               | Upload                                                 | ≻ |
|                           | Drag & Drop image here. It MUST be located in the box! |   |
| Business Type *           | BD/RIA                                                 | ٣ |
| Document Type *           | Security                                               | • |
| Document Review<br>Status | - ×                                                    | • |
| Document Date             | MM/DD/YYYY                                             |   |

**12)** Fill in the Name of Security, Certificate Number, Number of Shares, Approximate Share Value, Date Advisor Received, Date Advisor Forwarded, and Advisor Forwarded To fields.

| Name Of Security            | Apple                  | 0   |
|-----------------------------|------------------------|-----|
| Certificate Number          | a123456                | 0   |
| Number of Shares            | 100                    | 0   |
| Approximate Share<br>Value  | 12500.00               | 0   |
| Date Advisor Received       | 12/20/2020             | 0   |
| Date Advisor<br>Forwarded   | 12/20/2020 12:01PM     | 6   |
| Advisor Forwarded To        | PERSHING ×             | , 0 |
| Date Field OSJ<br>Received  | MM/DD/YYYY             | 0   |
| Date Field OSJ<br>Forwarded | MM/DD/YYYY             | •   |
| Field OSJ Forwarded To      | Field OSJ Forwarded To | , 9 |
| Date Back Office            | MM/DD/YYYY             | 0   |
| Date Back Office            | MM/DD/YYYY             | 0   |
| Forwarded                   |                        |     |

13) Click Save and Close.

± Save ± Save and Close ≭ Cancel

14) Click Send for Review.

| Pending Advisor Review |                 | 🗘 Actions 🗸   |            |
|------------------------|-----------------|---------------|------------|
|                        | Send for Review | Merge Archive | Re-Process |

**15)** The security has been blottered and sent for Operations Review.

| Request Type                  | Client Last<br>Name | SLA Start            | Advisor<br>Name | Advisor<br>ID | Account # | Creator | Work Item<br>Id | Last<br>Modified | Task Name         | SLA<br>Status | Request Status | Validation Message             | Assigned to | Node Name   |
|-------------------------------|---------------------|----------------------|-----------------|---------------|-----------|---------|-----------------|------------------|-------------------|---------------|----------------|--------------------------------|-------------|-------------|
| Account Maintenance<br>Update | CLIENT              | 12/21/20 11:38<br>AM | REP3            | PS003         |           | ps.rep3 | 16640           |                  | Operations Review | IGO           | IGO            | Documents added on<br>12/21/20 |             | Pre-Review4 |

# **Checks or Securities received with New Client Documents**

**1)** To blotter a check or physical security for a new client with the new account process begin in New – Starting Point.

| resh  | <ul> <li>Starting Point</li> <li>Upload File</li> <li>Create Work Item</li> </ul> | + Ex         | Grander     | AdvisorNews  | A duis on ID |
|-------|-----------------------------------------------------------------------------------|--------------|-------------|--------------|--------------|
| va    | Client Folder                                                                     | work item id | Creator     | Advisor Name | Advisor ID   |
|       | Client Subfolder                                                                  | 16258        | jason_allen | REP3         | PS003        |
|       | Client Documents                                                                  | 15631        | jason_allen | REP          | PS123        |
|       | Advisor Office Folder                                                             |              |             |              |              |
| nents | Advisor Office Documents                                                          |              |             |              |              |
| ts    | Unindexed Documents                                                               |              |             |              |              |
|       | Labels                                                                            |              |             |              |              |

### **2)** Select the New Account tile.

|                  | What do you want to do? |           |            |                            |  |  |  |  |  |  |  |
|------------------|-------------------------|-----------|------------|----------------------------|--|--|--|--|--|--|--|
| Account Transfer | Account Transfer        |           | Money Desk | Account Maintenance Update |  |  |  |  |  |  |  |
|                  | New Ac                  | count Com | Diance     |                            |  |  |  |  |  |  |  |

### 3) Go through the New Account Process by selecting New Client.

|            | Who do you wan  | t to do this for? |                  |
|------------|-----------------|-------------------|------------------|
|            | ۵               |                   |                  |
| New Client | Existing Client | No Client         | Multiple Clients |

#### **4)** Fill in client data and click save.

| Rep *   |                       |               |            |                 |                | + Add   | 💼 Remove |
|---------|-----------------------|---------------|------------|-----------------|----------------|---------|----------|
|         |                       |               |            | Advisor         |                |         |          |
|         | Rep Code              | Last Name     | First Name | Rep SSN         | OSJ Code       |         |          |
| )       | PS003                 | REP3          | PS         | XXXXX3333       |                |         |          |
|         |                       |               |            |                 | Showing 1 to 1 | Previou | is Ne    |
|         |                       |               |            |                 |                |         |          |
|         |                       |               |            |                 |                |         |          |
| Details |                       |               |            |                 |                |         |          |
|         |                       |               |            |                 |                |         |          |
|         | Client Type *         | Person        | *          |                 |                |         |          |
|         | Client Status *       | Active        |            | Business Type * | BD/RIA         | ٣       |          |
|         | First Name            | Tom           |            | Middle Name     |                |         |          |
|         | Last Name             | Client        |            | Suffix          |                |         |          |
|         | Company Name          |               |            | Group           |                |         |          |
|         | TIN/SSN               |               |            | Gender          | Gender         | ٣       |          |
|         | DOB                   | MM/DD/YYYY    | m          | Email           |                |         |          |
|         | Legal Address         |               |            | Legal City      |                |         |          |
|         | Legal State           | Legal State   | *          | Legal Zip       |                |         |          |
|         | Legal Country         | Legal Country | Ŧ          | Legal Province  |                |         |          |
|         | Copy Legal to Mailing |               | ~          | Mailing Address |                |         | 0        |
|         |                       |               |            |                 |                |         |          |

#### **5)** Select Sponsor or Custodian.

| Pershing | Fidelity | Nationwide' | JACKSON<br>JACKSON NATIONAL LIFE<br>INSURANCE COMPANY | chardes<br>schwab |
|----------|----------|-------------|-------------------------------------------------------|-------------------|

#### 6) Click No State Required.

| State | v                 |
|-------|-------------------|
|       | No State Required |

### 7) Select Product Type.

|                      |   | Select a Product Type |
|----------------------|---|-----------------------|
| Product Type         |   | Y                     |
| 1                    | ٩ |                       |
| Brokerage - Advisory |   |                       |
| Brokerage - Retail   |   |                       |
|                      |   |                       |

### 8) Select Registration Type.

|                               | Select Registration Type              |
|-------------------------------|---------------------------------------|
|                               |                                       |
| Registration Type             | · · · · · · · · · · · · · · · · · · · |
| [                             | ٩                                     |
| 401(k) - Employer             |                                       |
| 401(k) - Inherited Individual |                                       |
| 401(k) - Omnibus              |                                       |
| 401(k) - Participant          |                                       |
| 401(k) - Roth Omnibus         |                                       |
| 401(k) - Roth Participant     |                                       |
| 403(b)                        |                                       |
| 457 Plan                      |                                       |
| 500 BY                        |                                       |

#### 9) Click Create Work Item.

|              |              |                  |            |          | Review            | v summary bef             | ore creating V   | Vork Item        |                      |               |             |               |          |           | Histo                                     |
|--------------|--------------|------------------|------------|----------|-------------------|---------------------------|------------------|------------------|----------------------|---------------|-------------|---------------|----------|-----------|-------------------------------------------|
| elected fold | ders         |                  |            |          |                   |                           |                  |                  |                      |               |             |               |          |           | Client information                        |
|              |              |                  |            |          |                   | Rep                       |                  |                  |                      |               |             |               |          |           | Selected Rep Code                         |
| First Name   | Last Name    | Company Name     | SSN Masked | Rep Code | Advisor Last Name | Advisor First Name        | Advisor Rep SSN  | Advisor OSJ Code | Business Type        | Last Note     | Client Type | Client Status | s User   | Group     | Selected Business Type                    |
| том          | CLIENT       |                  |            | PS003    | REP3              | PS                        | XXXXXX3333       |                  | BD/RIA               |               | Person      | Active        |          |           | New Account                               |
|              |              |                  |            |          |                   |                           |                  |                  |                      |               |             |               |          |           | Created New Folder                        |
| ptions Sele  | ected        |                  |            |          |                   |                           |                  |                  |                      |               |             |               |          |           | Selected Sponsor/Custod<br>PERSHING       |
|              |              |                  |            |          |                   | <b>Client information</b> | TOM CLIENT       |                  |                      |               |             |               |          |           | No State Required                         |
|              |              |                  |            |          |                   | Selected Dep Code         | 00000            |                  |                      |               |             |               |          |           | Selected Product Type<br>Brokerage Detail |
|              |              |                  |            |          |                   | Selected Kep Code         | 1.3003           |                  |                      |               |             |               |          |           | Selected Registration Typ                 |
|              |              |                  |            |          | Sel               | ected Business Type       | New Account      |                  |                      |               |             |               |          |           | Individual                                |
|              |              |                  |            |          | Selected          | Sponsor/Custodian         | PERSHING         |                  |                      |               |             |               |          |           | Back                                      |
|              |              |                  |            |          | S                 | elected Product Type      | Brokerage - Reta |                  |                      |               |             |               |          |           |                                           |
|              |              |                  |            |          | Select            | ed Registration Type      | Individual       |                  |                      |               |             |               |          |           |                                           |
|              |              |                  |            |          |                   |                           |                  |                  |                      |               |             |               | Create W | fork Item |                                           |
|              |              |                  |            |          |                   |                           |                  |                  |                      |               |             |               |          |           |                                           |
| equired For  | ms           |                  |            |          |                   |                           |                  |                  |                      |               |             |               | •        | Add Forms |                                           |
| Form Nam     | ne           |                  |            |          |                   | Form Number               |                  |                  | Description          |               |             |               |          |           |                                           |
| BROKERAG     | GE ACCOUNT A | DDENDUM          |            |          |                   | Addendum for Broke        | rage Accounts    |                  |                      |               |             |               |          |           |                                           |
| CUSTOME      | R ACCOUNT FC | RM               |            |          |                   | PCS Customer Acco         | unt Form         |                  |                      |               |             |               |          |           |                                           |
| FORM CRS     | 3            |                  |            |          |                   |                           |                  |                  | PCS Client Relations | nip Summary 0 | 6012020.pdf |               |          |           |                                           |
| RECOMME      | NDATION DOCI | UMENTATION SUPPI | LEMENT     |          |                   |                           |                  |                  |                      |               |             |               |          |           |                                           |
|              |              |                  |            |          |                   |                           |                  |                  |                      |               | Che         | uine die d    | Deside   |           |                                           |

**10)** Complete the client documents for the new account process then click Add in the Work Item Client Documents box and select New Client Documents.

| Work I | tem Client E           | )ocuments                                     | Ado          | d 👻 🋄 Ba                  | arcode 🖸               | Combine &               | Print 🥏 Merg                        | je 🥝 eSign                      | Create WI                       |
|--------|------------------------|-----------------------------------------------|--------------|---------------------------|------------------------|-------------------------|-------------------------------------|---------------------------------|---------------------------------|
|        |                        |                                               | Ne<br>Fo     | w Client<br>rm From       | Documer<br>Library     | nts<br>Ibfold           | er                                  |                                 |                                 |
|        | Document<br>Type       | Form Name                                     | Account<br># | Client<br>Folder<br>Group | Folder<br>Last<br>Name | Folder<br>First<br>Name | Client<br>Folder<br>Company<br>Name | Client<br>Fold<br>SSN<br>Masked | Client<br>Folder<br>Rep<br>Code |
| ~ 🗆    | Account<br>Maintenance | FORM CRS                                      |              |                           | CLIENT                 | том                     |                                     | XXXXX6788                       | PS003                           |
| × 🗆    | Account<br>Maintenance | RECOMMENDATION<br>DOCUMENTATION<br>SUPPLEMENT |              |                           | CLIENT                 | ТОМ                     |                                     | XXXXX6788                       | PS003                           |
| × 0    | Account<br>Maintenance | BROKERAGE<br>ACCOUNT<br>ADDENDUM              |              |                           | CLIENT                 | том                     |                                     | XXXXX6788                       | PS003                           |
| ~ 🗆    | Form                   | CUSTOMER<br>ACCOUNT FORM                      |              |                           | CLIENT                 | ТОМ                     |                                     | XXXXX6788                       | PS003                           |
|        |                        |                                               |              |                           |                        | Sh                      | owing 1 to 4                        | Previo                          | us Next                         |

**11)** Drag and drop the copy of the check or security into the Drag & Drop box or select Upload to choose the file from your computer.

| Dashboard / Work Item #16661 |                        | ± Save ¥ Cano                                          | sel |
|------------------------------|------------------------|--------------------------------------------------------|-----|
|                              | Details                |                                                        |     |
|                              | Unload File            |                                                        | 1   |
| Details                      | oprover inc.           | Drag & Drop image here. It MUST be located in the box! |     |
| Subfolder                    |                        |                                                        |     |
| Check Allocations            | Business Type *        | BDIRIA *                                               |     |
|                              | Document Type *        | Check *                                                |     |
|                              | Document Review Status | Document Review Status                                 |     |
|                              | Document Date          | MMDDYYYY                                               |     |
|                              | Form                   | Form                                                   |     |
|                              | Description            |                                                        |     |
|                              |                        |                                                        |     |
|                              |                        |                                                        |     |
|                              | Notes                  |                                                        |     |
|                              |                        |                                                        |     |
|                              | Check Number           |                                                        | 6   |
|                              | Check Amount           |                                                        | 6   |
|                              | Purpose of Check       | Purpose of Check •                                     | 8   |
|                              | Name Of Security       | 0                                                      | 8.  |
|                              | Certificate Number     | 0                                                      |     |

**12)** Select the Document Type of either Check or Security and fill in the appropriate check or security details as well as receipt and forward date and forward to information and click Save.

| Document Type *         | Check                  |   |
|-------------------------|------------------------|---|
| Document Seview Status  | Document Review Status |   |
| Document Date           | MM/DD/YYYY             |   |
| Form                    | Form                   |   |
| Description             |                        |   |
|                         |                        |   |
|                         |                        | 8 |
| Notes                   |                        |   |
|                         |                        |   |
| Check Number            |                        |   |
| Check Amount            |                        |   |
| Check Amount            |                        |   |
| Purpose of Check        | Purpose of Check       |   |
| Name Of Security        |                        | 9 |
| Certificate Number      |                        | 9 |
| Number of Shares        |                        | 0 |
| Approximate Share Value |                        | 0 |
| Date Advisor Received   | MM/DD/YYYY 🗮           | • |
| Date Advisor Forwarded  | MM/DD/YYYY             | • |
| Advisor Forwarded To    | Advisor Forwarded To   | • |

#### **13)** Click Save and Close to return to the Work Item.

| Dashboard / Work Item #16661 / Client Documents | #143771 / Details                          |                                                   | ± Save           | ± Save and Close × Cancel |
|-------------------------------------------------|--------------------------------------------|---------------------------------------------------|------------------|---------------------------|
|                                                 | Details                                    |                                                   | Document #143771 | 2°3×                      |
| Details                                         | Upload File                                | Upload     Dynage here. It MUST be located in the | Test Doc         | i                         |
| Subfolder   Notes History Check Allocations     | Business Type *<br>Document Type *         | BORIA *                                           |                  |                           |
|                                                 | Document Review<br>Status<br>Document Date | Document Review Status   MMMDD/YYYY               |                  |                           |
|                                                 | Form Name<br>Form                          | Form                                              |                  |                           |
|                                                 | Description                                | Test Doc.pdf                                      |                  |                           |

| ø     | PRIVATE<br>CLIENT<br>SERVICES. | All by                    | / Name 🗸     | Client Sea                | ırch                             |                                   | C                                                   | 2                                        |                                 |                                      |                                           |
|-------|--------------------------------|---------------------------|--------------|---------------------------|----------------------------------|-----------------------------------|-----------------------------------------------------|------------------------------------------|---------------------------------|--------------------------------------|-------------------------------------------|
| Dashb | oard /   W                     | Vork Item #16             | 661          |                           |                                  |                                   |                                                     |                                          |                                 |                                      |                                           |
| Pe    | nding A                        | Advisor R                 | leview       |                           |                                  |                                   |                                                     |                                          | ¢/                              | Actions 🗸                            |                                           |
|       |                                |                           |              |                           |                                  |                                   | Send fo                                             | or Review                                | Merge                           | Archive                              | Re-Process                                |
|       |                                |                           |              |                           |                                  |                                   |                                                     |                                          |                                 |                                      |                                           |
| Clie  | ent Worl                       | k Item                    |              |                           |                                  |                                   |                                                     |                                          | III WI                          | Notes 👤 G                            | et Jcore Data                             |
| Clie  | ent Worl                       | k Item                    |              |                           |                                  |                                   | Client Accor                                        | unt                                      | ≣ WI                            | Notes 💄 G                            | et Jcore Data                             |
| Clie  | Work<br>Item<br>ID             | k Item<br>Request<br>Type | Account<br># | Client<br>Folder<br>Group | Client<br>Folder<br>Last<br>Name | Client<br>Folder<br>First<br>Name | Client Accor<br>Client<br>Folder<br>Company<br>Name | unt<br>Client<br>Folder<br>SSN<br>Masked | Elient<br>Folder<br>Rep<br>Code | Notes 1 G<br>Advisor<br>Last<br>Name | et Jcore Data<br>Advisor<br>First<br>Name |

14) Continue with the signature process for the new account and submit for review.

# Reports

1) To run a check or securities blotter, go to Administration – Reports.

| Client Search | ٩            |                                                              | Advisor Dashboard   Tracker BI   Da | shboard   Monitor   Retrieve -   Administr | ation   🖺 New 🗸 🛛 📣 |
|---------------|--------------|--------------------------------------------------------------|-------------------------------------|--------------------------------------------|---------------------|
|               |              | Search Admin, List Domains, Domain Meta, Application Prefere | ences                               | ×                                          |                     |
|               |              | <b>a</b>                                                     | t                                   |                                            |                     |
|               | List Domains | Reports                                                      | File Uploaders                      | Barcodes                                   |                     |

#### 2) Click on the log to run a report.

| Reports                                           | C <sub>2</sub>      | 1                                                 | E Back to Gro |
|---------------------------------------------------|---------------------|---------------------------------------------------|---------------|
|                                                   | 4 items found, disp | laying all items.1                                |               |
| Name                                              |                     | Description                                       |               |
| Checks Received and Forwarded Log Rep Version     |                     | Checks Received and Forwarded Log                 |               |
| Correspondence Report Rep Version                 |                     | Correspondence Report Rep Version                 |               |
| Securities Received and Forwarded Log Rep Version | n                   | Securities Received and Forwarded Log Rep Version |               |
| Signature Guarantee Log Rep Version               |                     | Signature Guarantee Log Rep Version               |               |

#### **3)** Enter the report parameters.

| 🔁 Parameters for:Checks Received and Forwarded Log Rep Version                                                                                                    |   |
|----------------------------------------------------------------------------------------------------|---|
| Received Date From       12.01.2020         Received Date To       Image: Control of the second second |   |
| * Indicates required parameters                                                                                                    | _ |

OpenReports 3.0.22 Copyright © 2002-2020 All Rights Reserved.

ips

#### 4) Select the output format.

PS REP3

PS003

PRIMARY CLIENT

Brokerage

Second Second Se

 $\textbf{Export Type} \textcircled{O} \textbf{PDF} \bigcirc \textbf{HTML} \bigcirc \textbf{CSV} \bigcirc \textbf{RTF} \bigcirc \textbf{Text}$ 

Run Run in New Window

# Checks Received and Forwarded Log

| Date Received:<br>Date Devlivered: |          | 12/01/2020 | 12/21/2020     |                   | Rep #:<br>Sales Branch | PS003<br>All             |        |                 |                   |               |                   |
|------------------------------------|----------|------------|----------------|-------------------|------------------------|--------------------------|--------|-----------------|-------------------|---------------|-------------------|
| Date<br>Received                   | Rep Name | Rep#       | Client Name    | Subfolder<br>Type | Acct#                  | Forwarded To             | Check# | Check<br>Amount | Date<br>Forwarded | Documen<br>ID | tPurpose of Check |
| 12/16/2020                         | PS REP3  | PS003      | PRIMARY CLIENT | Brokerage         |                        | PERSHING                 | 123    | \$ 1,000.00     | 12/16/2020        | 142813        | Deposit           |
| 12/16/2020                         | PS REP3  | PS003      | PRIMARY CLIENT | Direct Business   |                        | JACKSON<br>NATIONAL LIFE | 987    | \$ 3,000.00     | 12/16/2020        | 142816        | Deposit           |
| 12/17/2020                         | PS REP3  | PS003      | PRIMARY CLIENT | Direct Business   | PS123-000112345        | JACKSON<br>NATIONAL LIFE | 789    | \$ 10,000.00    | 12/17/2020        | 143357        | Deposit           |
| 12/17/2020                         | PS REP3  | PS003      | PRIMARY CLIENT | Direct Business   | PS123578951            | AMERICAN<br>FUNDS        | 456    | \$ 1,236.00     | 12/17/2020        | 143351        | Deposit           |
| 12/20/2020                         | PS REP3  | PS003      | PRIMARY CLIENT | Brokerage         |                        | PERSHING                 | 123    | \$ 500.00       | 12/20/2020        | 143708        | Deposit           |

# Securities Received and Forwarded Log

| Date Receive     | d:              | 12/01/2020 | 12/21/2020     |                   | Rep #:       | PS003                | 3       |         |                 |                   |             |
|------------------|-----------------|------------|----------------|-------------------|--------------|----------------------|---------|---------|-----------------|-------------------|-------------|
| Date Devliver    | ed:             |            |                |                   | Sales Branch | PS3                  |         |         |                 |                   |             |
| Date<br>Received | Advisor<br>Name | Rep#       | Client Name    | Subfolder<br>Type | Acct#        | IName Of<br>Security | Cert#   | Shares# | Forwarded<br>To | Date<br>Forwarded | Document ID |
| 12/20/2020       | PS REP3         | PS003      | PRIMARY CLIENT | Brokerage         |              | Apple                | a123456 | 100     | PERSHING        | 12/20/2020        | 143709      |

Apple

a123456

100

PERSHING

12/20/2020 143709